## Ychwanegu credyd i'ch cyfrif argraffu trwy dalu ar-lein

- Image: Second and the second and the sec
- 1. Agorwch borwr we ac ewch i https://printing.swan.ac.uk

2. Mewnbynnwch eich enw defnyddiwr (eich rhif myfyriwr) a'ch cyfrinair Prifysgol arferol, a chofnodwch i mewn.

| Prifysgol Abertawe |                                                                                                    |                  |                                                                                                    |                         |                  |
|--------------------|----------------------------------------------------------------------------------------------------|------------------|----------------------------------------------------------------------------------------------------|-------------------------|------------------|
| ₩ Summary          | (\\iss-zenworks3\appt\Ricoh\client\win\Untitled-1.html)<br>Summary                                                                                                    |                  |                                                                                                    |                         |                  |
| Recent Print Jobs  | BALANCE (8)<br>-£6.93                                                                                                    | print jobs<br>49 | ē                                                                                                    | PAGES<br>280            | [                |
| Heb Print          | Activity<br>Balance history for pjam-admin<br>50.00<br>410.00<br>410.00<br>419.00<br>420.00<br>420.00 |                  | Environmental Impact<br>2.2% of a tree<br>\$\sum_2 2.3 kg of CO2<br>\$\sum_2 146.3 hours running a 60W light bulb |                         |                  |
|                    |                                                                                                    |                  |                                                                                                    |                         |                  |
|                    | 4.4.00<br>4.3.00<br>4.4.00<br>-4.4.50<br>-4.5.00                                                                                                    |                  |                                                                                                    | Environmental Dashboard | Since Jun 27, 20 |
|                    | -15 50<br>-16 50<br>-16 50<br>-17 00<br>-28 Jan 4 Feb                                                                                                    | 11 Feb 18 Feb    |                                                                                                    |                         |                  |

3. Wedi i chi cofnodi i mewn, bydd y sgrin yn dangos crynodeb o'ch cyfrif argraffu. Dewiswch yr opsiwn i ychwanegu credyd o'r ddewislen ar ochr chwith y sgrin.

|    | Prifysgol Abertawe<br>Swansea University |                                                                                 |
|----|------------------------------------------|---------------------------------------------------------------------------------|
| ⊵  | Summary                                  | Wiss-zerowoks3uppel/Richt-client/wini/Weitled: 1.Mml)   Add Credit using Realex |
| 8  | Transaction History                      | Username                                                                        |
| Ð  | Recent Print Jobs                        | pjam-admin (Phil Martin)                                                        |
| J. | Jobs Pending Release                     | Current balance<br>-£6.93                                                       |
| æ  | Web Print                                | Amount to add                                                                   |
| Ŀ  | Add Credit                               | ···· Select the amount ····· ···                                                |
|    |                                          | Add value                                                                       |

4. Agorwch y gwymplen ar y sgrin ar gyfer ychwanegu credyd, a dewiswch y swm hoffech ychwanegu i'ch cyfrif argraffu (£2, £5 neu £10.)

| (美))<br>(美) | Prifysgol Abertawe<br>Swansea University |                                                                            |  |  |
|-------------|------------------------------------------|----------------------------------------------------------------------------|--|--|
| ⊵           | Summary                                  | Nies-zenworks3upps/Ricohiclient/winUntitled-1.html Add credit using Realex |  |  |
| 8           | Transaction History                      | Username                                                                   |  |  |
| 8           | Recent Print Jobs                        | pjam-admin (Phil Martin)                                                   |  |  |
| 6           | Jobs Pending Release                     | Current balance<br>-£6.93                                                  |  |  |
| æ           | Web Print                                | Amount to add                                                              |  |  |
| Ð           | Add Credit                               | 2200                                                                       |  |  |
|             |                                          | Add value                                                                  |  |  |

5. Ar ôl dewis y swm o'r gwymplen, gwasgwch y botwm i ychwanegu'r swm.

|                                                   | Payment Details                                                                                                    |               | Secured By 256bit SSL Cert 🖴 |
|---------------------------------------------------|----------------------------------------------------------------------------------------------------|---------------|------------------------------|
| \\\iss-zenworks3\apps\Ricoh\client\win\Untitled-1 | Anni I'd Number<br>Card Number<br>Var Card Number<br>Expiry(mm/yy)<br>MM / YY<br>Cardholder Name<br>Cardholder Name | Security Code |                              |
|                                                   | Pay Now                                                                                                    |               |                              |
|                                                   |                                                                                                    | nts           |                              |

6. Cwblhewch eich manylion cerdyn ar y ffurflen talu a gwasgwch y botwm i anfon y taliad. Efallai ofynnir i chi dilysu'r taliad gyda'ch banc.

Thank you, £2 was successfully paid into your printing account.

Click here to return.

7. Wedi i chi cwblhau'r taliad, byddwch yn derbyn neges sy'n cadarnhau fod y credyd argraffu wedi'i ychwanegu i'ch cyfrif.